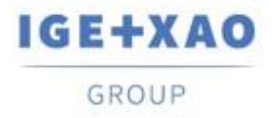

France Belgium Brasil Bulgaria България Canada China 中面 Danmark Deutschland España Greece Ελλάδα India भारत Italia Madagascar Morocco Uctor Nederland Polska Russia Россия Switzerland Tunisla Chio, Türkiye United Kingdom USA

# Что нового

# SEE Electrical Expert V4R3 Service Pack 3

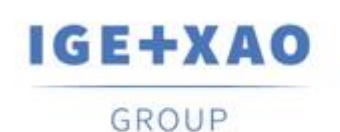

Shaping the Future of the Electrical PLM, CAD and Simulation

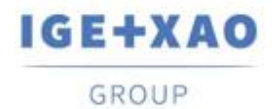

# Содержание

| Что нов | зого                                                                        | 1 |
|---------|-----------------------------------------------------------------------------|---|
| I. Нов  | зые функции                                                                 | 3 |
| I.A.    | Возможность настройки атрибутов и текстов как Переводимый                   | 3 |
| I.B.    | Возможность сортировки кабелей посредством метки в Диспетчере электрических |   |
| даннь   | JX                                                                          | 6 |
| I.C.    | Новое диалоговое окно в Диспетчере В/В ПЛК                                  | 6 |
| II.     | Улучшения в существующих процессах и функциях                               | 7 |
| II.A.   | Метод Импорт DXF / DWG                                                      | 7 |
| II.B.   | Диспетчер символа                                                           | 7 |
| II.C.   | Конфигурирование Диспетчера В/В ПЛК                                         | 8 |
| II.D.   | API                                                                         | 8 |
|         |                                                                             |   |

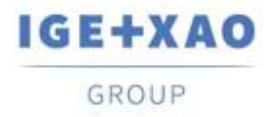

## I. Новые функции

# I.А. Возможность настройки атрибутов и текстов как Переводимый

Опция "Переводимый" была добавлена в:

- конкретные диалоговые окна для изменения свойств:
- 🚟 Атрибут × Каталог  **П**ечатаемый 🚺 Переводимый **У** Видимый Имя Диапазон тока термического Ŧ Схема (А) Слой • Содержание 4-6.3 .... Шрифт = BB U Τ LΤ. @Microsoft JhengHei Light A. @Microsoft JhengHei UI @Microsoft JhengHei UI Ligh @Microsoft YaHei @Microsoft YaHei Light @Microsoft YaHei UI @Microsoft YaHei UI Light @MingLiU\_HKSCS-ExtB ABCDabcd @MingLiU-ExtB @MS Gothic @MS PGothic @MS UI Gothic @NSimSun @PMingLiU-ExtB @SimSun @SimSun-ExtB @Yu Gothic 24 Перо @Yu Gothic Light ÷ 0.69 Размер @Yu Gothic Medium
- ✓ атрибут

🗸 текст

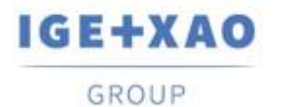

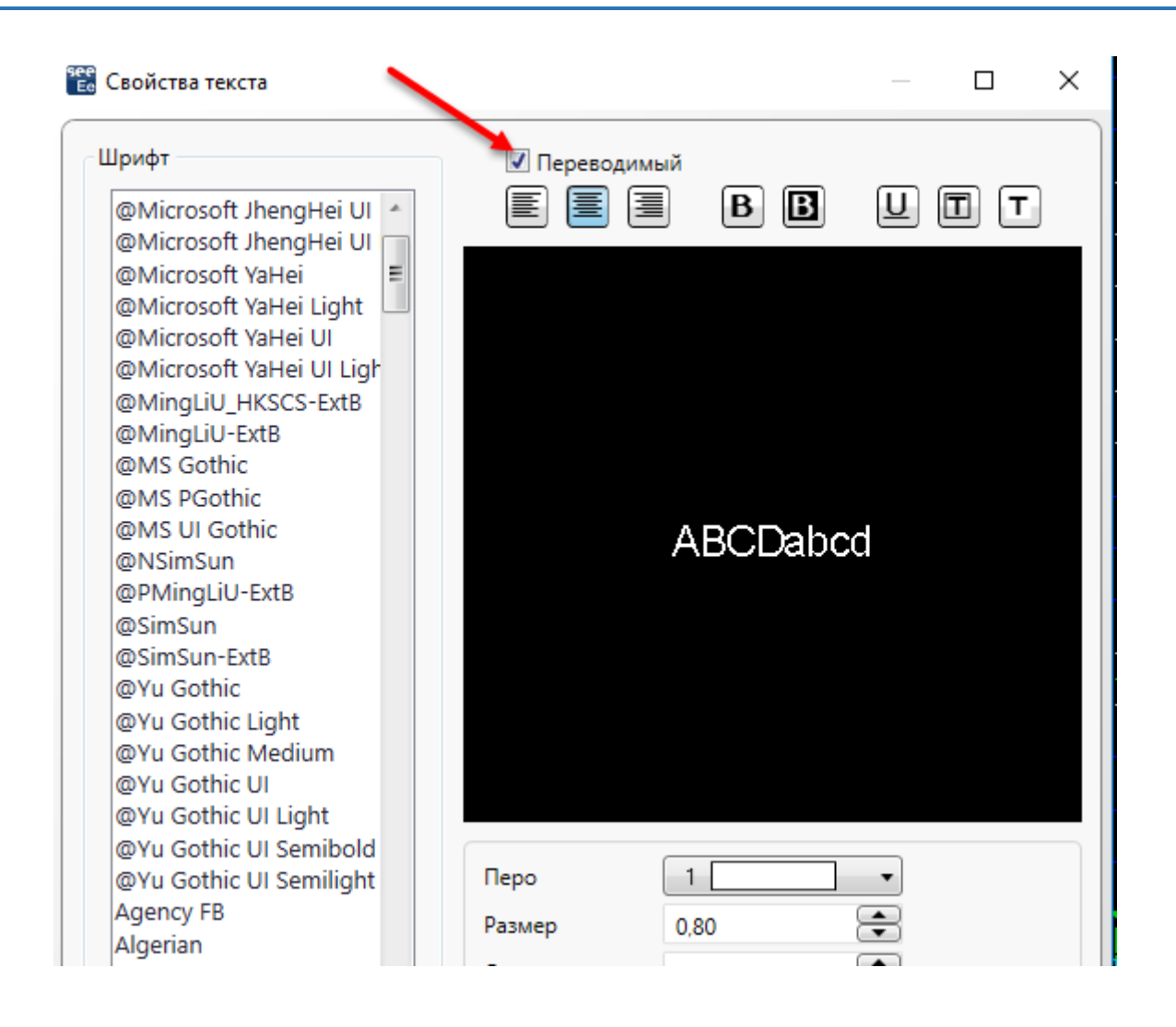

 несколько атрибутов и / или текстов (при соответствующем множественном выборе):

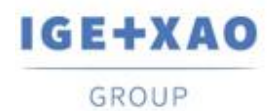

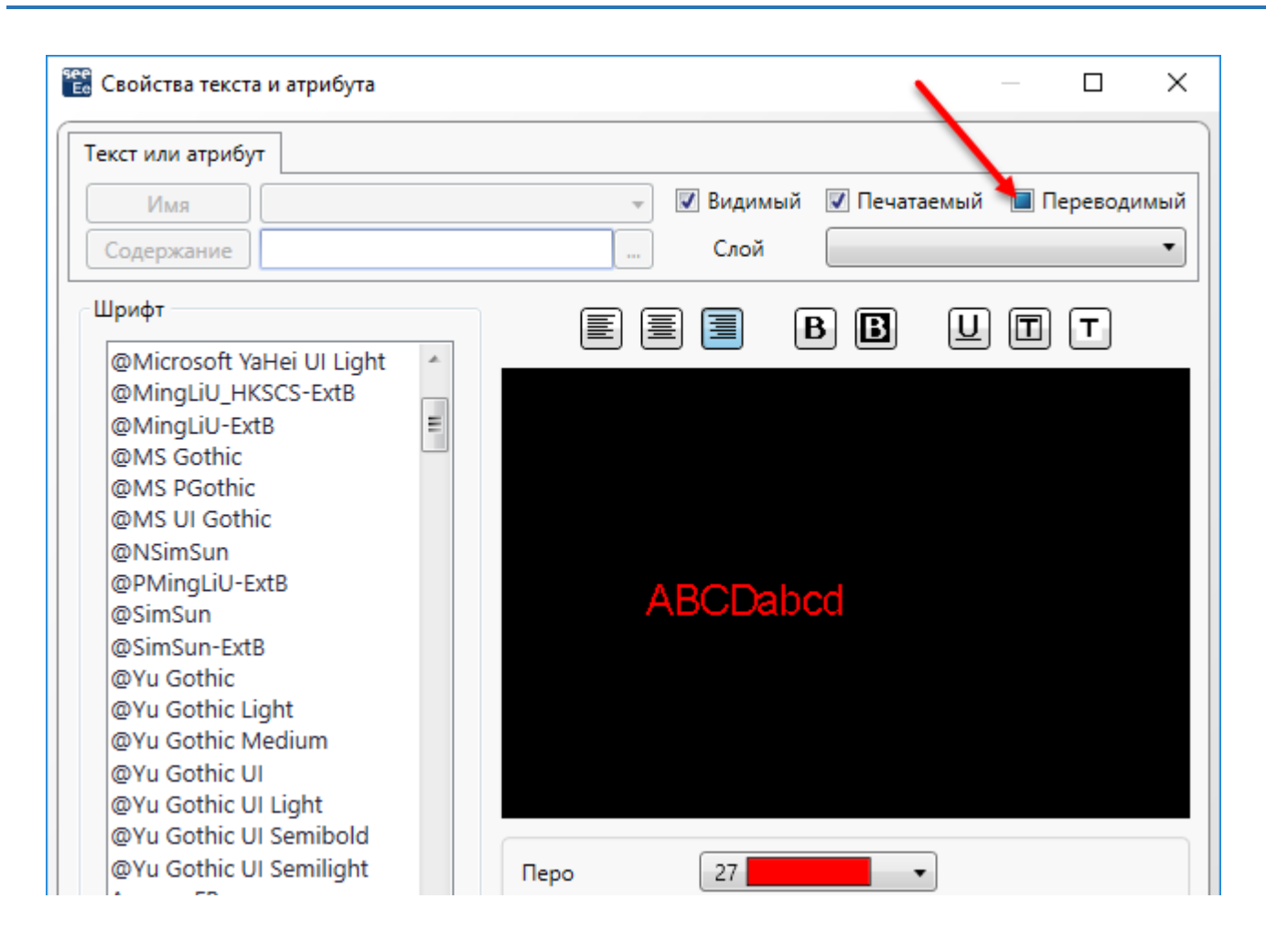

 диалоговое окно Ссылка символа, которое содержит все атрибуты данного символа, позволяющие изменять их текстовые свойства:

| 🐮 Ссылка символа — С |              |              |              |           |    |       |    |  |  |
|----------------------|--------------|--------------|--------------|-----------|----|-------|----|--|--|
| Название атрибута    | 📃 Видимый    | 📃 Печатаемы  | 📃 Переводим  | Слой      |    |       |    |  |  |
| Симв. назнач. или    |              |              | $\checkmark$ | Схема (А) | •  | Chang | ge |  |  |
| Симв. назнач. или    |              |              | $\checkmark$ | Схема (А) | •  | Chang | ge |  |  |
| \$CP:1               | $\checkmark$ | $\checkmark$ |              | Схема (А) | •  | Chang | ge |  |  |
| \$CP:2               | $\checkmark$ | $\checkmark$ |              | Схема (А) | •  | Chang | ge |  |  |
| \$CP:3               | $\checkmark$ | $\checkmark$ |              | Схема (А) | -  | Chang | ge |  |  |
| \$CP:4               | $\checkmark$ | $\checkmark$ |              | Схема (А) | -  | Chang | ge |  |  |
| \$CP:5               | $\checkmark$ | $\checkmark$ |              | Схема (А) | -  | Chang | ge |  |  |
| \$CP:6               | $\checkmark$ | $\checkmark$ |              | Схема (А) | -  | Chang | ge |  |  |
| \$FUNCTION           | $\checkmark$ | $\checkmark$ |              | Схема (А) | •  | Chang | ge |  |  |
| \$LOCATION           | $\checkmark$ | $\checkmark$ |              | Схема (А) | •  | Chang | ge |  |  |
| \$POS_CROREF_1       | $\checkmark$ | $\checkmark$ |              | Схема (А) | •  | Chang | ge |  |  |
| \$REPETIQ            | $\checkmark$ | $\checkmark$ |              | Схема (А) | •  | Chang | ge |  |  |
| -                    | -            |              |              | -         | 76 |       |    |  |  |

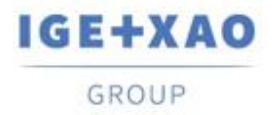

#### I.В. Возможность сортировки кабелей посредством метки в Диспетчере электрических данных

На *Кабели / Провода* вкладке *Опции* диалогового окна "Метка" значение было добавлено в раскрывающийся список, доступный для выбора опции сортировки для кабелей, отображаемых в *Диспетчере электрических данных*.

| 🐮 Опции                                                  | —                                                        |          |  |
|----------------------------------------------------------|----------------------------------------------------------|----------|--|
| Общий Инструменты Клемма                                 | а / Штифты Кабеля / Провода                              | Соедин_  |  |
| Древовидная стру <del>ктура</del>                        |                                                          |          |  |
| Заказать по                                              | Метка                                                    | -        |  |
| Информации для показа                                    | Метка<br>Функция - Метка<br>Расположение Исотчника - Мет | ка       |  |
| Кабеля Назначения Расположения - Label<br>Hamess - Метка |                                                          |          |  |
| Провода                                                  | Номер Части - Обозначение                                | <u> </u> |  |

### I.С. Новое диалоговое окно в Диспетчере В/В ПЛК

Диалоговое окно отображается во время импорта конфигураций ПЛК, которые уже существуют.

В нем перечислены существующие конфигурации и содержатся соответствующие кнопки, позволяющие вам:

- Добавьте импортированную конфигурацию ПЛК в существующую;
- Заменить одну из станций ПЛК (после соответствующего выбора).
- Заменить все станции ПЛК.

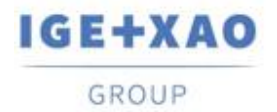

### II. Улучшения в существующих процессах и функциях

#### II.А. Метод Импорт DXF / DWG

Во всех таблицах, доступных в разных вкладках метода (в том числе достигнуто посредством **Advanced** кнопки в **Слой** и **Симеолы** вкладках), допустимое максимальное количество строк для перечисления различных объектов было увеличено до более чем одной тысячи.

#### II.В. Диспетчер символа

Позволенные знаки для ввода данных в "*Имя блока DXF/DWG*" поле атрибута были увеличены, так что теперь вы можете:

✓ Введите несколько значений, разделенных запятой.

*Пример*: Ввод в поле: "**Реле, Предохранитель, Мотор**" означает, что любые DXF/DWG блоки наименованные "Реле" или "Предохранитель" или "Мотор" принимаются.

✓ Используйте знак звездочки («\*») в начале или / или в конце имени блока, чтобы указать, что все цифры принимаются в соответствующей позиции, то есть в начале или / или в конце название.

Пример 1: Ввод: "**Реле**\*" означает, что любые DWG блоки названные следующим образом: "Реле", " Реле\_1", " Реле\_2", " Реле любое", и т.д. принимаются. Пример 2: Ввод: "\***Предохранитель**" означает, что любые блоки, названные следующим образом: "1\_Предохранитель", "2\_Предохранитель", "", "WhateverFuse", и т.д. принимаются. Пример 3: Ввод: "\***Мотор**\*" означает, что любые блоки, названные следующим образом: "1\_ Мотор\_А", "2\_Мотор\_В", "", "WhateverMotorWhatsoever", и т.д. принимаются.

Используя вместе как символ знака и запятую в конкретной записи из "*Имя блока DXF/DWG*" поля также возможно конечно. Например, ввод "**Реле**\*, \***Предохранитель**" означает что любые DWG блоки наименованные "Pene", " Pene\_1", " Pene\_2", "Pene любое", "1\_Предохранитель", "2\_Предохранитель", "", "WhateverFuse", и т.д. принимаются.

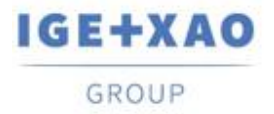

#### **II.C. Конфигурирование Диспетчера В/В ПЛК**

- ✓ Вы включили импорт файла Access (файл типа MDB), который содержит конфигурацию в формате «IGE».
- ✓ Контекстные меню были упрощены: каждое меню, содержащее одну команду / опцию, было перемещено во всплывающее меню, доступное на верхнем уровне.
- ✓ ПЛК плагин, который позволяет вручную вводить канал, был обновлен, так что новый файл конфигурации: APIGENERATION.XML возможно прочитать (файл, используемый в предыдущих версиях, был: GENFOL.MDB)

#### II.D. API

Через API теперь можно извлечь файлы XML, в которых хранятся конкретные каталожные коды, существующие (используемые) в проекте.